## PF7. Fiche 18

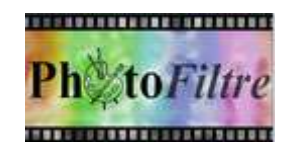

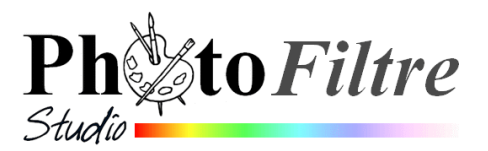

# Le module Explorateur d'images Généralités

*L'Explorateur d'images* est un module intégré à *PhotoFiltre 7* et *PhotoFiltre Studio*. Voir le *Manuel de l'utilisateur* à cette adresse : http://www.photofiltre-studio.com/doc/explorer.htm

#### Introduction

**Après installation** de *PhotoFiltre 7* et *PhotoFiltre Studio* à l'ouverture, de l'un ou l'autre de ces logiciels, **par défaut**, s'affiche une barre blanche vide en bas de l'espace de travail, avec en extrémité gauche une série d'icones

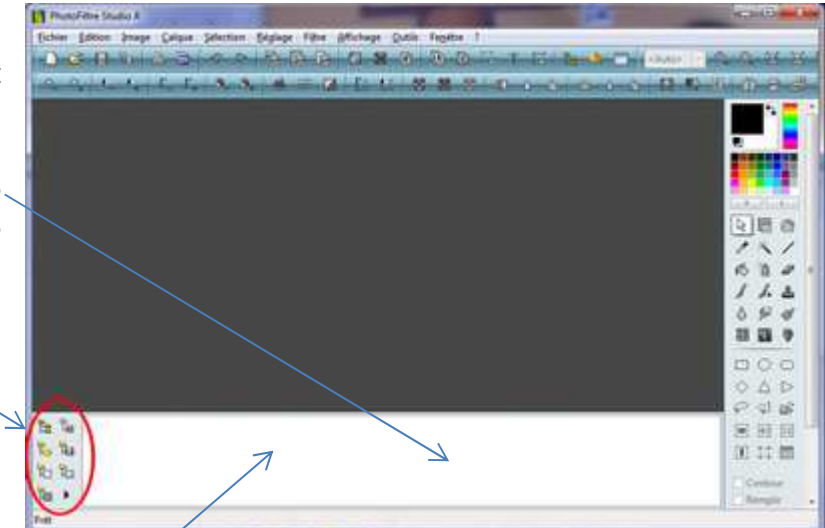

Cette barre permet d'exploiter l'explorateur d'images de PhotoFiltre

L'**explorateur d'images** permet de rechercher rapidement des fichiers images sur votre ordinateur ou sur un autre support lié à votre ordinateur (clé USB, disque externe, etc.).

Les images sont affichées sous forme de vignettes dans cette barre.

## Découverte rapide de l'explorateur d'images

### par l'exemple

**1.** Après une l'installation de *PhotoFiltre Studio* ou *PhotoFiltre* 7, lancer un de ces deux logiciels

 Ouvrir une image par la commande classique : Fichier, Ouvrir. Vous constatez que toutes les images contenues dans le dossier contenant l'image ouverte sont affichées sous forme de vignettes dans la barre de l'Explorateur d'images. Ceci correspond à la configuration proposée par défaut par le concepteur.

#### Conditions requises pour obtenir cet affichage :

- 2.1. Le mode Automatique est activé par défaut
- **2.2.** La commande : *Outils, Explorateur d'images* est cochée
- 3. Vérifier pourquoi la commande Automatique est activée
  - Cliquer sur le dernier icône (l'icône **8** : Options) de la liste des icônes affichées à gauche de la barre de **l'Explorateur d'images**
  - Cliquer avec le bouton **droit** sur la barre Explorateur d'images.

### La commande Automatique est cochée.

MMD février 2015

ou

| 1 <sup>1</sup> 2  | Fe 2        |
|-------------------|-------------|
| 310               | <b>Fe 4</b> |
| 5 <sup>R</sup> O  | Pa 6        |
| <mark>7</mark> 류영 | ▶_8         |
|                   |             |

| • |                       | Explorer                                                                           |
|---|-----------------------|------------------------------------------------------------------------------------|
|   |                       | łmage                                                                              |
| / |                       | Action                                                                             |
|   |                       | Actualiser                                                                         |
| _ | Q                     | Automatique                                                                        |
|   |                       |                                                                                    |
|   |                       | Propriétés de l'image                                                              |
|   | •                     | Propriétés de l'image<br>Trier                                                     |
|   | •                     | Propriétés de l'image<br>Trier<br>Inclure les sous-dossiers                        |
|   | <ul> <li>✓</li> </ul> | Propriétés de l'image<br>Trier<br>Inclure les sous-dossiers<br>Filtre personnalisé |

Vider la liste des miniatures

## 4. Constater les avantages de l'affichage des vignettes d'un dossier

Le fait que toutes les vignettes des images d'un dossier donné soient affichées dans la barre de l'explorateur d'images permet d'**ouvrir, par un double-clic,** chacune de ces images.

A remarquer : les images sont affichées par ordre alphabétique croissant. Ceci est la conséquence de l'option *Trier* cochée par défaut dans le menu *Options*.

## 5. Découvrir le rôle des 8 icones de l'Explorateur d'images

- 5.1. Le bouton 1 permet l'affichage la boite de dialogue Windows pour rechercher un autre dossier sur votre disque dur (ou autre support accessible)
  La sélection de cet autre dossier permet l'affichage des vignettes des images contenu dans ce dossier (et non plus celles du dossier contenant l'image ouverte dans *PhotoFiltre*).
- 5.2. L'icone **2** permet l'affichage de toutes les vignettes des images contenues dans le dossier du fichier image ouvert et activé dans *PhotoFiltre*.
- 5.3. L'icone **3** permet l'affichage de toutes les vignettes des images contenues dans le dossier **d'ouverture** défini dans le menu Préférences
- 5.4. L'icone **4** permet d'enregistrer l'image en cours dans le dossier **d'enregistrement** défini dans le menu Préférences
- 5.5. En cliquant sur l'icône **5** *PhotoFiltre* affiche les fichiers d'extension .pfs contenu dans le sous-dossier Sélections (du dossier de PhotoFiltre).
- 5.6. En cliquant sur l'icône 6 *PhotoFiltre* affiche le contenu du sousdossier Masks présent dans le dossier de PhotoFiltre
- 5.7. En cliquant sur l'icône **7** *PhotoFiltre* affiche le contenu du sous-dossier *Patterns* présent dans le dossier de PhotoFiltre
- 5.8. Comme déjà indiqué dans le paragraphe 3 en cliquant sur l'icône **8** *PhotoFiltre* affiche le contenu du menu *Options* de *l'Explorateur d'images* de *PhotoFiltre*

## 6. Afficher le contenu du dossier de l'image ouverte sur plusieurs lignes

L'affichage des miniatures peut se faire sur une ou plusieurs lignes

- Cliquer sur l'icone 8 donnant accès à l'affichage des options.
- Cocher la commande Afficher les miniatures sur plusieurs lignes

|                      | Ok     |
|----------------------|--------|
| er <i>Patterns</i> p | résent |

1 Dossien

Dossier d'ouverture

Dossier d'enregistrement :

Verrouiller les dossiers

C:\...\Documents\Site perso duson\Banque

C:\Users\MM\Documents\PFS\Atelier 14 15

Pe

Annuler

|   | _ Explorer                                   | × |
|---|----------------------------------------------|---|
| Y | Image                                        | ۲ |
|   | Action                                       | ۲ |
|   | Actualiser                                   |   |
| • | Automatique                                  |   |
|   | Propriétés de l'image                        |   |
| ~ | Trier                                        |   |
|   | Inclure les sous-dossiers                    |   |
| ø | Filtre personnalisé                          |   |
| Ś | Afficher les miniatures sur plusieurs lignes |   |
|   | Vider la liste des miniatures                |   |

| 1 <sup>12</sup> 8 | Fe 2        |
|-------------------|-------------|
| 310               | <b>Fe</b> 4 |
| 5 <sup>R</sup> ा  | Ra 6        |
| <b>7</b> ₽∞       | ▶8          |

## **Quelques astuces d'utilisation**

#### Affichage du dossier Sélections de PhotoFiltre

L'explorateur d'images étant affiché en bas de l'espace de travail de *PhotoFiltre* cliquer sur l'icone **5** 

Tous les fichiers .pfs, correspondant aux sélections enregistrées dans le sousdossier *Sélections* du dossier *PhotoFiltre* sont affichés sous forme d'images en noir et blanc.

### Exploitation de l'affichage des sélections

- Si aucune image n'est ouverte, un double-clic sur la vignette d'une sélection affiche la sélection sous forme d'image dans *PhotoFiltre*
- Si une image est ouverte un double-clic sur la vignette d'une sélection affiche la sélection sur l'image.

Comme toute sélection affichée, elle peut être agrandie à l'aide de la souris ou supprimée en cliquant sur la touche Echap

#### Affichage du dossier Masques de PhotoFiltre

- Si aucune image n'est ouverte, un double-clic sur la vignette d'un masque affiche le masque sous forme d'image dans *PhotoFiltre*
- Si une image est ouverte un double-clic sur la vignette d'un masque entraine l'ouverture du module *Photomasque*

#### Astuce et Rappel:

Il est intéressant d'appliquer le masque sur un calque plutôt que sur le Fond de l'image. Cela nécessite d'utiliser une astuce.

Voir la fiche http://www.bricabracinfo.fr/Telechargt/pfs\_pf7\_masque\_sur\_calque.pdf

#### Affichage du dossier Motifs de PhotoFiltre

- Si aucune image n'est ouverte, un double-clic sur la vignette d'un motif affiche le motif sous forme d'image dans *PhotoFiltre*
- Si une image est ouverte un double-clic sur la vignette d'une sélection affiche une boite de dialogue proposant de l'utiliser comme motif

| PhotoFilt | re Studio X                                    | × |
|-----------|------------------------------------------------|---|
| Conf      | irmation                                       |   |
| 2         | Voulez-vous utiliser cette image comme motif ? |   |
|           |                                                |   |
|           | Oui                                            |   |
|           | Qui                                            |   |

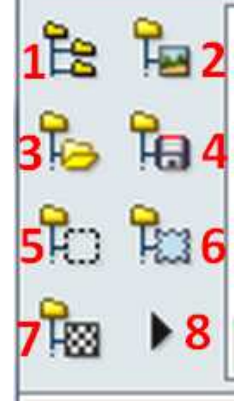